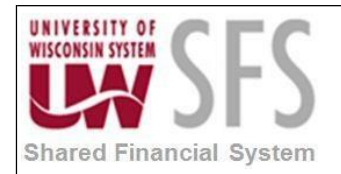

### Contents

- I. How to Correct Tree Undefined, Inactive, or Invalid Errors in SFS 9.2 Overview
- II. Steps to add a Tree to a SetID

### I. How to Correct "Tree Undefined, Inactive or Invalid" Errors in SFS 9.2 Overview

If you encounter the following Tree error in nVision, the tree may be in Invalid Status, Inactive Status or undefined. If you are sure the tree is valid and active, you may need to define the tree for a SetID. Follow the steps below to define a Tree to a SetID.

| PeopleSo | ft nVision                                                    | × |  |
|----------|---------------------------------------------------------------|---|--|
| 8        | Tree TEST_TREE_SV undefined, inactive, or invalid.<br>(28,21) |   |  |
|          | OK Explain                                                    |   |  |

### II. Steps to add a Tree to a SetID

- 1. Log in to PeopleSoft.
- 2. Navigate to PeopleTools > Utilities > Administration > TableSet Control.

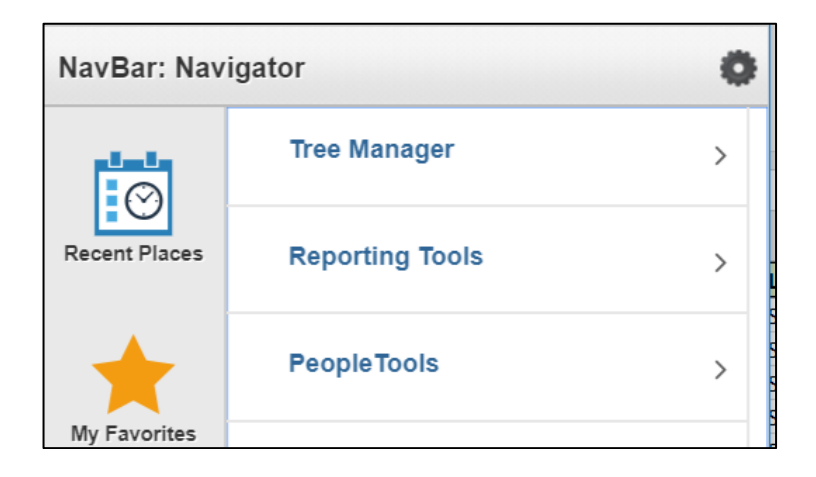

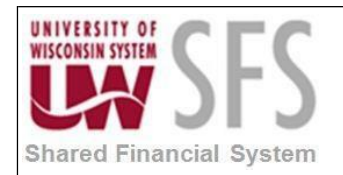

# University of Wisconsin System SFS User Quick Help Documents

Correct Tree Undefined, Inactive, or Invalid Errors in SFS 9.2

| NavBar: Navigator |                  |   |  |  |
|-------------------|------------------|---|--|--|
| Recent Places     | PeopleTools      |   |  |  |
|                   | Security         | > |  |  |
| My Favorites      | Lifecycle Tools  | > |  |  |
|                   | Utilities        | > |  |  |
| NavBar: Navi      | gator 👸          |   |  |  |
|                   |                  |   |  |  |
| plants -          | Utilities        |   |  |  |
| Recent Places     | Administration > |   |  |  |
| NavBar: Navigator |                  |   |  |  |
| Recent Places     | Administration   |   |  |  |
|                   | TableSet IDs     |   |  |  |
| My Favorites      | Record Group     |   |  |  |
|                   | TableSet Control |   |  |  |

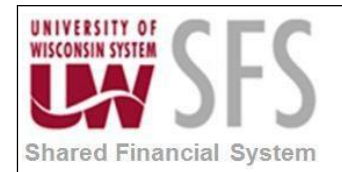

.

#### 3. Enter the *Set ID* for the report. Click Search

| TableSet Control                                                          |  |  |  |  |
|---------------------------------------------------------------------------|--|--|--|--|
| Enter any information you have and click Search. Leave fields blank for a |  |  |  |  |
|                                                                           |  |  |  |  |
| Find an Existing Value                                                    |  |  |  |  |
| Search Criteria                                                           |  |  |  |  |
|                                                                           |  |  |  |  |
| Search by: Set Control Value begins with UWPLT                            |  |  |  |  |
|                                                                           |  |  |  |  |
|                                                                           |  |  |  |  |
| Search Advanced Search                                                    |  |  |  |  |

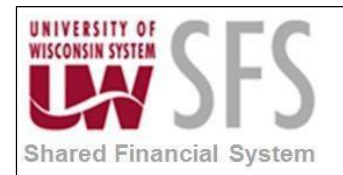

#### 4. **Go** to the '*Tree*' tab.

| Record Group Tree                                                 |                                |                                |           |  |
|-------------------------------------------------------------------|--------------------------------|--------------------------------|-----------|--|
| Set Control Value: UWPLT                                          |                                |                                |           |  |
| SetID                                                             |                                |                                |           |  |
| *Default SetID: SHAR                                              | EQ                             |                                |           |  |
| Tree Controls                                                     | Personalize   Find   View      | 10   💷   🔣 💿 First 🕚 1-14 of 1 | 14 🕑 Last |  |
| *Tree Name                                                        | Description                    | *SetID Short Description       |           |  |
| FUND_TO_PROJECT                                                   | Select funds require project   | UWPLT Q UWPLT                  | + -       |  |
| MAJOR_CLASS                                                       | Major Class                    |                                | + -       |  |
| PLT_DEPT_CLASS                                                    | Dept. requiring class code     |                                | + -       |  |
| PLT_FUND_NO_PROJ                                                  | List funds with blank projects |                                | + -       |  |
| PLT_GPR_SALFR_ALLO                                                |                                |                                | + -       |  |
| PLT_ORG_COMBOEDIT                                                 |                                |                                | + -       |  |
| PLT_SAL_FB_OTH                                                    | Salary/FB vs other             |                                | + -       |  |
| PRJGRANT_ALLOC                                                    | Project Grant Allocation Tree  |                                | + -       |  |
| UWPLT_BUDGET                                                      | Account Tree for Reporting     |                                | + -       |  |
| UWPLT_CASHRPT_TRE                                                 | UW Plt Cash Reporting Tree     |                                | + -       |  |
| UWPLT_CLASS                                                       | CLASS REQUIRED                 |                                | + -       |  |
| UWPLT_FUND_MAJCLA                                                 | UWPLT - Fund tree -Major class |                                | + -       |  |
| UWPLT_ORG_TREE                                                    |                                |                                | + -       |  |
| UWPLT_ORG_TREE_AU Q UW Plt Org Structur-Aux Rptng UWPLT Q UWPLT + |                                |                                | + -       |  |
| Save Return to Search Search                                      |                                |                                |           |  |

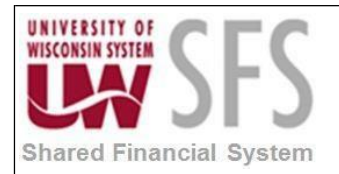

5. If the tree is not listed in the *Tree Controls* group, **click** the  $\blacksquare$  to add a row.

| UWPLT_ORG_TREE Q UW Plt Org Structure             |               | + - |
|---------------------------------------------------|---------------|-----|
| UWPLT_ORG_TREE_AU Q UW Plt Org Structur-Aux Rptng | UWPLT 🔍 UWPLT | + - |
| ٩                                                 | Q             | + - |
| Return to Search Notify                           |               |     |

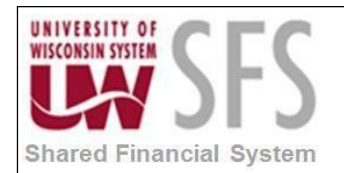

6. Enter the Set ID first to allow you to search for a Tree name:

| Record Group Tree      |                                |                      |                     |
|------------------------|--------------------------------|----------------------|---------------------|
| Set Control Value: UW  | /PLT                           |                      |                     |
| SetID                  |                                |                      | 1                   |
| *Default SetID: SHAR   | EQ                             |                      |                     |
| Tree Controls          | Personalize   Find   View      | 10   🗖   🔣 🛛 First   | 🕚 1-15 of 15 🕑 Last |
| *Tree Name             | Description                    | * SetID Short Descri | ption               |
| FUND_TO_PROJECT        | Select funds require project   |                      | + -                 |
| MAJOR_CLASS            | Major Class                    | UWPLT 🔍 UWPLT        | + -                 |
| PLT_DEPT_CLASS         | Dept. requiring class code     |                      | + -                 |
| PLT_FUND_NO_PROJ       | List funds with blank projects |                      | + -                 |
| PLT_GPR_SALFR_ALLO     | Used in Allocations            |                      | + -                 |
|                        | ComboEdit Rule Tree            |                      | + -                 |
| PLT_SAL_FB_OTH         | Salary/FB vs other             | UWPLT 🔍 UWPLT        | + -                 |
| PRJGRANT_ALLOC         | Project Grant Allocation Tree  |                      | + -                 |
| UWPLT_BUDGET           | Account Tree for Reporting     |                      | + -                 |
| UWPLT_CASHRPT_TRE      | UW Plt Cash Reporting Tree     | UWPLT 🔍 UWPLT        | + -                 |
| UWPLT_CLASS            | CLASS REQUIRED                 |                      | + -                 |
|                        | UWPLT - Fund tree -Major class |                      | + -                 |
|                        | UW Plt Org Structure           |                      | + -                 |
| UWPLT_ORG_TREE_AU      | UW Plt Org Structur-Aux Rptng  |                      | + -                 |
| Q                      |                                |                      | + -                 |
| 🔚 Save 🔯 Return to Sea | arch 📑 Notify                  |                      |                     |

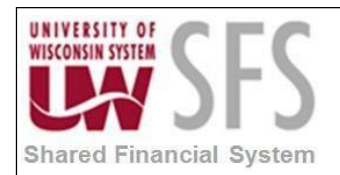

7. Next, find the desired tree name and select it.

| Set Control Value: UV | Look                     | Up Tree Name | ×                      |       |             |
|-----------------------|--------------------------|--------------|------------------------|-------|-------------|
| SetID                 |                          | •            | Help                   |       |             |
| *Default SetID: SHAF  | RE Q                     | Canc         | el                     | ricip |             |
| Tree Controls         | Personalize              | Search       | Results                |       | of 15 🕑     |
| *Tree Name            | Description              | View 100     | ) First 🕚 1-20 of 20 🕑 | Last  |             |
| FUND_TO_PROJECT       | Select funds require p   | SetID        | Tree Name              |       | +           |
| MAJOR_CLASS           | Major Class              | UWPLT        | FUND_TO_PROJECT        |       | +           |
| PLT DEPT CLASS        | Dept. requiring class of | UWPLT        | MAJOR_CLASS            |       | <b>(1</b> ) |
|                       | List funds with blank n  | UWPLT        | PLI_DEPI_CLASS         |       |             |
|                       |                          | UWPLT        | PLT_GPR_SALFR_ALLO     |       |             |
| PLI_GPR_SALFR_ALLO    | Used in Allocations      | UWPLT        | PLT_GPR_SALFR_ALLO     |       | +           |
| PLT_ORG_COMBOEDIT     | ComboEdit Rule Tree      | UWPLT        | PLT_ORG_COMBOEDIT      |       | +           |
| PLT_SAL_FB_OTH        | Salary/FB vs other       | UWPLT        | PRJGRANT ALLOC         |       | +           |
| PRJGRANT ALLOC        | Project Grant Allocatio  | UWPLT        | UWPLT_BUDGET           |       | +           |
|                       | Account Tree for Peng    | UWPLT        | UWPLT_BUDGET_NEW       |       |             |
|                       | Account thee for Repo    |              | UWPLI_CASHRPI_IREE     |       |             |
| UWPLT_CASHRPT_TRE     | UW Plt Cash Reportin     | UWPLT        | UWPLT FUND MAJCLAS     |       | +           |
| UWPLT_CLASS           | CLASS REQUIRED           | UWPLT        | UWPLT_ORG_TREE         |       | +           |
| UWPLT_FUND_MAJCLA     | UWPLT - Fund tree -M     | UWPLT        | UWPLT_ORG_TREE_AUX     |       | +           |
|                       | UW Plt Ora Structure     |              | UWPLT_ORG_TREE_AUX     |       | +           |
|                       |                          | UWPLT        | UWPLT PROGRAMS         |       |             |
| UWPLI_ORG_IREE_AU     | Ow Pit Org Structur-A    | UWPLT        | UWPLT_REPORT           |       | +           |
| Q                     |                          |              |                        |       | +           |
|                       |                          |              |                        | :     |             |

#### 8. Click SAVE

NOTE: If a tree is already set up using the "Default SetID", then it does not need to be added to the TableSet Control Tree Page again.

The "Default SetID" value should **<u>NOT</u>** ever be changed.

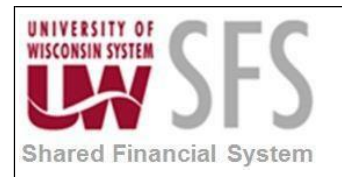

# **Revision History**

| Author        | Version | Date     | Description of Change |
|---------------|---------|----------|-----------------------|
| Mike Niebanck | 1.0     | 09/20/18 | Initial Draft         |
|               |         |          |                       |
|               |         |          |                       |
|               |         |          |                       |
|               |         |          |                       |